# 折尾愛真高等学校 インターネット出願の手引き インターネット出願の流れ

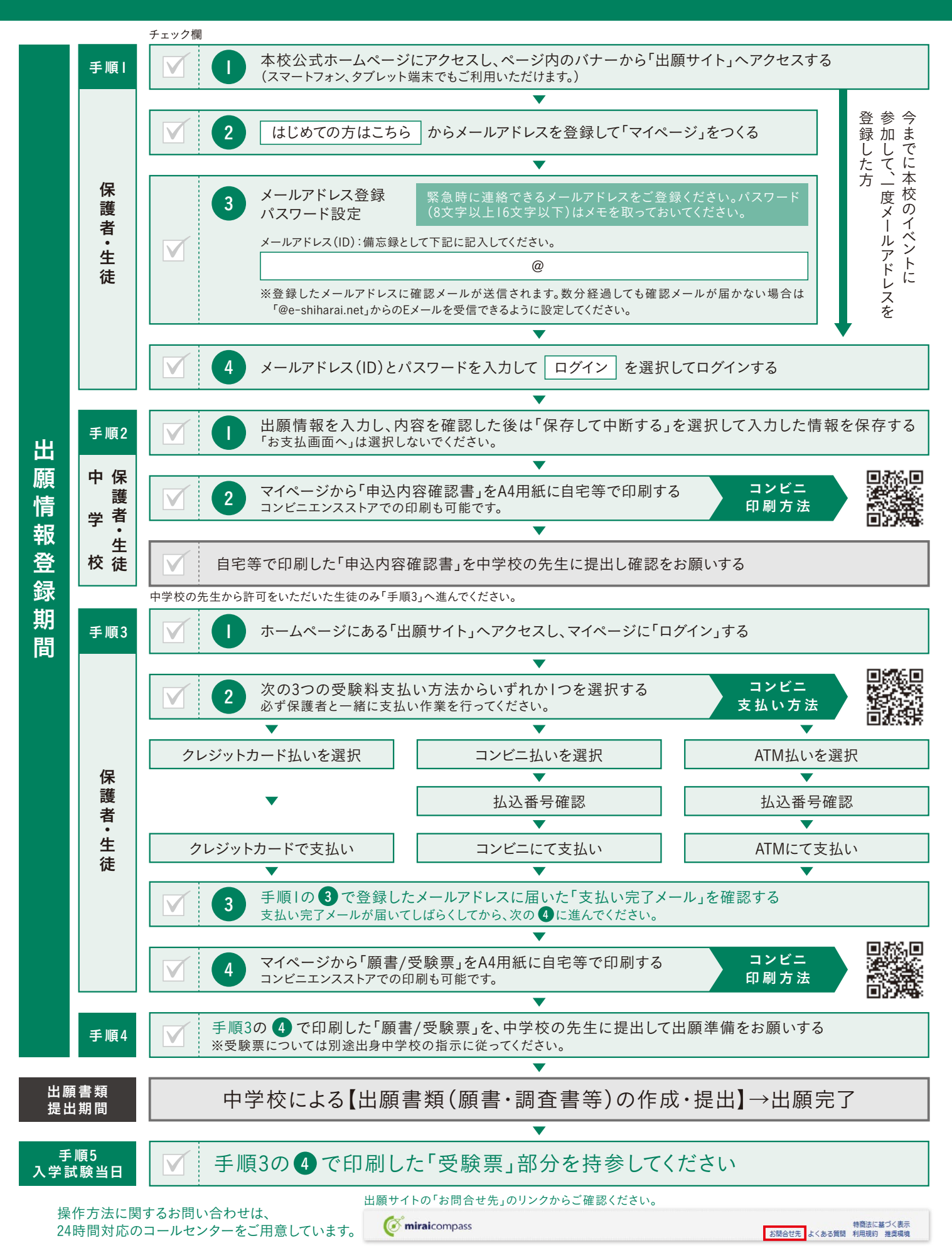

# 注意事項 インターネット出願前に 図して確認してください

### 【登録にあたって】

- □「出願情報入力用下書き」(06ページ)が入力・選択する項目になっています。事前に記入しておくと、スムーズに登録できます。
- 受験料支払手続き後、登録内容は一切変更できません。
- □ 受験料支払手続き前であれば入力内容を保存・変更することができ、「申請内容確認書」として出力(印刷)することができます。
- □ 受験料支払手続き前に「申請内容確認書」を中学校の先生に提出し、確認をお願いしてください。

### 【入力について】

- 入力できない漢字(外字等)は、簡易字体に置き換えて入力してください。
- (外字入力欄がありますが、願書・受験票には反映されません。入学時に入力できない漢字を確認し訂正します。)
- □ 住所欄に町名・番地・マンション名などを忘れずに入力してください。
- □ 住所入力は、〇丁目△番□号または〇-△一□いずれでも構いません。
- □ 既卒者については本校までご連絡ください。

#### 【志望学科・コースの選択について】

- □ 推薦入試の場合、第2志望による転科合格も入学となります。
- □ 推薦入試で第2志望による転科合格を希望しない場合は、「志望なし」を選択してください。
- ◎ 第2志望では「特別進学コース」・「看護科」は選択できません。
- □「美容専科コース」は女子のみの募集となります。

□「Step2 出願情報入力画面」で選択した第Ⅰ志望を「Step3 試験選択画面」で必ず選択してください。

#### 【一般入試再受験について】

- □ 推薦入試で不合格となった場合、一般入試の再受験を希望することができます。
- 入学願書・調査書の再提出および受験料の再支払は不要です。
- □ 再受験希望者は、「再受験を希望する」を選択してください。
- □ 推薦入試と異なる第Ⅰ志望を選択することもできます。
- ◎ 第2志望まで選択できます(だだし「特別進学コース」・「看護科」は選択できません)。
- □ 再受験対象者には、再受験用の受験票を中学校へ送付します。

■ 希望者は、一般入試を別途受験料を支払って出願登録しないようご注意ください(振込まれた受験料は返還しません)。

#### 【「合否照会」・「入学金決済」サイト用パスワードについて】

- 合否通知は中学校へ送付しますが、ミライコンパスの「合否照会」サイトより入学に係る資料を掲載します。
- □ 入学手続き(入学金振込)をミライコンパスの「入学金決済」サイトで行います。
- □ インターネット出願サイトとは異なるサイトとなりますので、別途、任意のパスワードを設定してください。※半角英数字組合せ8~16文字
- □「合否照会」・「入学金決済」サイトのアクセス開始日時につきましては、別途、ご案内します。

### 【試験会場の選択について】

□ 試験会場を選択してください。

|             | ł            | <b>進薦入試</b>              | 一般入試              |                          |                                                               |  |  |
|-------------|--------------|--------------------------|-------------------|--------------------------|---------------------------------------------------------------|--|--|
|             | 本校会場         | 離島(対馬・壱岐・五島)             | 本校会場              | 離島(対馬・壱岐・五島)             | 京築地区会場                                                        |  |  |
| 受           |              | <b>対馬会場</b><br>対馬内の中学校   |                   | <b>対馬会場</b><br>対馬内の中学校   | 行橋市・京都郡・豊前市<br>築上郡の中学校<br>【中学校名】<br>行橋中学校・中京中学校<br>泉中学校・今元中学校 |  |  |
| 験<br>会<br>場 | 離島以外の<br>中学校 | <b>壱岐会場</b><br>壱岐内の中学校   | 離島・京築地区<br>以外の中学校 | <b>壱岐会場</b><br>壱岐内の中学校   | ☆ 1 (                                                         |  |  |
|             |              | <b>五島会場</b><br>五島列島内の中学校 |                   | <b>五島会場</b><br>五島列島内の中学校 | 千束中学校·合岩中学校<br>椎田中学校·築城中学校<br>上毛中学校·吉富中学校<br>試験会場:行橋商工会議所     |  |  |

# 手順| マイページの作成

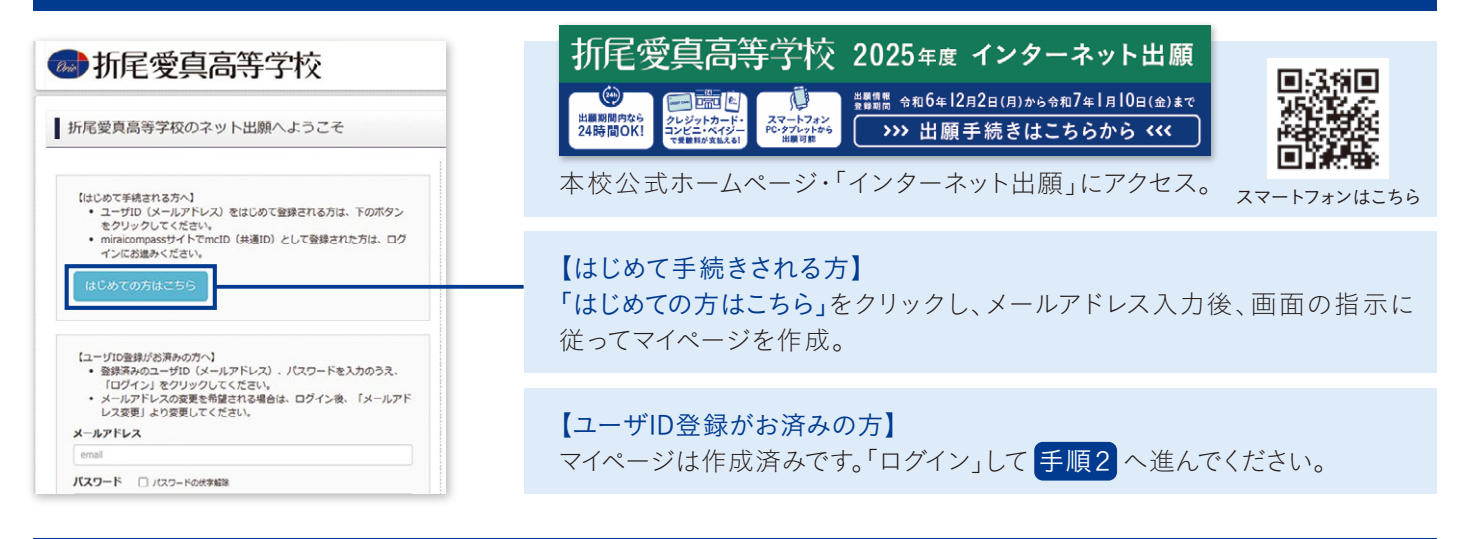

# 手順2-1 出願情報の入力【出願情報入力画面】

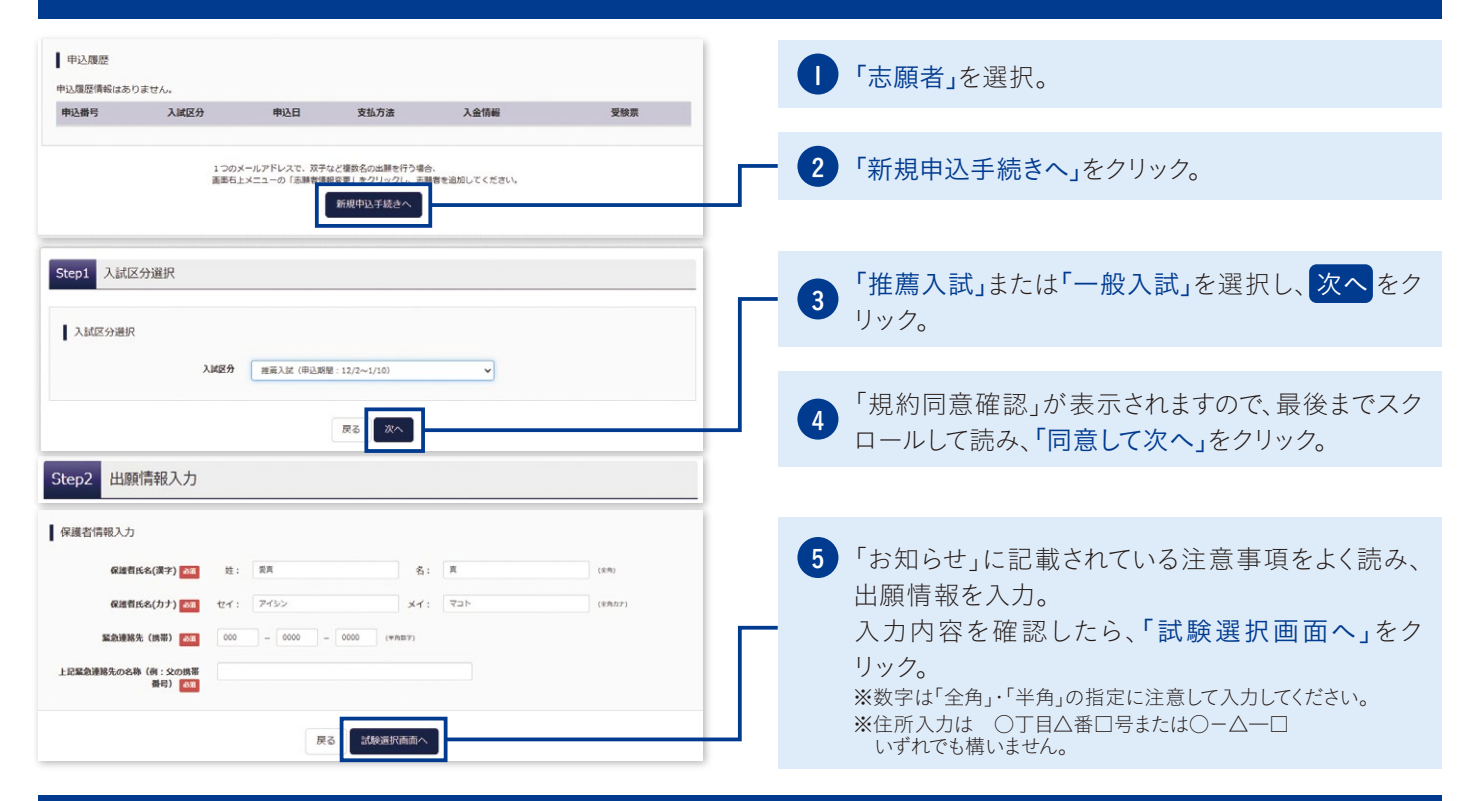

### 手順2-2 試験の選択

| Step3 試験選択                                               |           |               | 検索された試験                                                                                              |                                                |                     |              |
|----------------------------------------------------------|-----------|---------------|----------------------------------------------------------------------------------------------------|------------------------------------------------|---------------------|--------------|
| 試験検索                                                     | 「出願情報入力   | つ画面」で<br>望を選択 | 入 <b>減区分</b><br>一般入此                                                                                 | 試験名<br>一般 普通科特別進学コース 本校会場                      | <b>試験日</b><br>1月31日 | äit<br>→ Xir |
| 出願する試験を検索し、面面中吸の違例ボタンを押してくださ<br>入試区分 推薦入試<br>試験日 通んでください | ~         |               | 現在選択中の試験<br>入試区分                                                                                     | 試験名                                            | 7                   | 選択」をクリック     |
| 第1本部学科・コース 単んでください<br>試験会場・内部連級選択 単んでください                | v<br>V    |               | 申込済試験<br>入試区分                                                                                        | 試験名                                            | la<br>I             | 地日           |
| 検索された試験<br>入試区分 試験名                                      | MARE      | 選択            | お知らせ                                                                                                 | 8 「保存し                                         | て中断する               | る」をクリック。     |
| 6 「お知らせ」に言                                               | 己載されている注意 | 事項をよく読み、      | お支払い適勝へ進む時にお読みくだ<br>"出募時」に中学校へ発起が必要な受勢<br>受験する試験を選択後、「中断して」<br>一時保存後、マイベージの「申込種」<br>確認後、「お支払い憲面」へ進んで | av.<br>全の皆響<br>原序する」<br>思しより、<br><たさい。<br>※支払・ | 手続き後は<br>I          | 変更できません。     |
| 試験情報を選加                                                  | 尺。        |               |                                                                                                    | 戻る お支払い画面へ                                     | 保存して中断する            |              |

# 手順2-3 中学校の先生と「申込内容」の確認 ※中学校の先生の指示に従ってください

| 申込履歷                                                                 |                   |                                                                          |                              |                             |                      |
|----------------------------------------------------------------------|-------------------|--------------------------------------------------------------------------|------------------------------|-----------------------------|----------------------|
| 申込番号 入試区分<br>242000002 一般入試                                          | 申込日               | 支払方法 .                                                                   | 入金情報<br>- 中3時                | ¥2 ¥2#5 *                   | <b>受験票</b><br>マンセル - |
|                                                                      | 新規申込手続            | きを行うには、上記の                                                               | D申込が完了している必要が !              | 50# <b>7</b> .              |                      |
| (保護者情報の確認<br>保護者信報の確認<br>保護有氏気(末字)<br>(保育氏気(力))<br>案記書紙系((用事))       | ーシか               | り<br>学校<br>5<br>5<br>5<br>5<br>5<br>5<br>5<br>5<br>5<br>5<br>5<br>5<br>5 | ∆確認」を                        | 7リッ7₀                       |                      |
| 上と変動機構化の名称(何:父の例用<br>書で)<br>ダウンロートできない汚はこちら<br>コンビニエンスストアでプリント下る方はこち | •                 | <u>父の</u> 病帯番号<br>型<br>戻                                                 | <u>単込内容構設書</u><br>3<br>コグアウト |                             |                      |
| <b>10</b> 「申請P<br>(PDFフ<br>※コンビニ                                     | <b>り容確</b><br>アイル | ፪認書」<br>)をダウ<br><->アで印                                                   | をクリック<br>フンロード<br>同する場合、     | クし、申請内:<br>して印刷。<br>裏表紙を参照し | 容確認書                 |

# 手順3 受験料の支払(支払前の出願情報の変更)

| 現在選択中の試験                                                                                                    |                                                                                                    |
|----------------------------------------------------------------------------------------------------|----------------------------------------------------------------------------------------------------|
| 入試2分 試換名 試験日 送税税額<br>−総入試 −総 審査時時別進手コース 本校会場 1月31日                                                                                                    | マイページにログインし、申込履歴の「続きから」をクリック。試験選択画面を開く(左図)。                                                                                                    |
| *Li試験選択に変更がある場合】     *「選択解除」をクリックし、変更する。                                                                                                    |                                                                                                    |
| ま物64             なない確認へなな明に定款へ ださい         ・山綱県に学校へ 増加が必要なの時         まから         まかりを             より、確認へなど見たい         ・山綱県に学校へ 学校の             より、             より、         ・ロックして、変更する。             まから         ・ロックして、         変更する。             まから         ・マイージの         ・ロックして         、         で         ・ロックして         、         で         ・ロックして         、         で         ・ロックして         、         で         ・         ・              よの         ・         ・         まか         ・         ・         ・ | 2 【変更がない場合】<br>「お支払い画面へ」をクリック。                                                                                                    |
| お支払い方法の選択<br>■お支払い方法でより事件+数料が気なりますので、事件+数料を確認しお手続きしてください。                                                                                                    | 志願者債報                                                                                                    |
| <ul> <li>・ クレジットカード         (単称学数料 *     </li> <li>・ コンビニエンスストア         <ul> <li>・ ヘイジー・金融機構ATM (現金)</li> <li>・ ごり回り回り金融機構ATM (カード・通信)</li> <li>・ ペイジー・金融機構ATM (カード・通信)</li> <li>・ パイジー・金融機構ATM (カード・通信)</li> <li>・ ペイジー・金融機構ATM (カード・通信)</li> <li>・ ペイジー・(ネット)(シネング)</li> </ul> </li> </ul>                                                                                                    | 440-]     点職着係名(博学)、短期 は温暖教入の6名。世別ですか       変異 花子(女)     金年月日 は温暖教入の金年月日ですか       2008年05月10日     住所は全て入力されていますか(入力可能文学数を超える場合を除く)       福同園 北九川市八幅高区 増川町12-10       その働申込内容に誤りはありませんか                   |
| お知らせ<br>● 季節時が表示されますので、必ずご確認ください。<br>● 毎年は3本のの年3の2000年111、これでは、1000年1000月ませたのででは食くたちい。                                                                                                    | ■ 両面のドラに従って たまれい手続きた准める                                                                                                    |
| <ul> <li>3 お支払い方法を選択し、「確認画面へ」をクリック。</li> <li>※いずれの支払方法でも、手数料がかかります。</li> </ul>                                                                                                    | <ul> <li>         ・ 一回回の指示に従って、お支払い手続きを進める。         入力した内容を確認し、間違いがなければ「上記内         容で申込む」をクリック。         【重要】この操作以降は、内容の変更・修正はできません。         ※登録したメールアドレスに通知が届いていれば、操作は完了して         います。     </li> </ul> |

# 手順4 願書・受験票の印刷

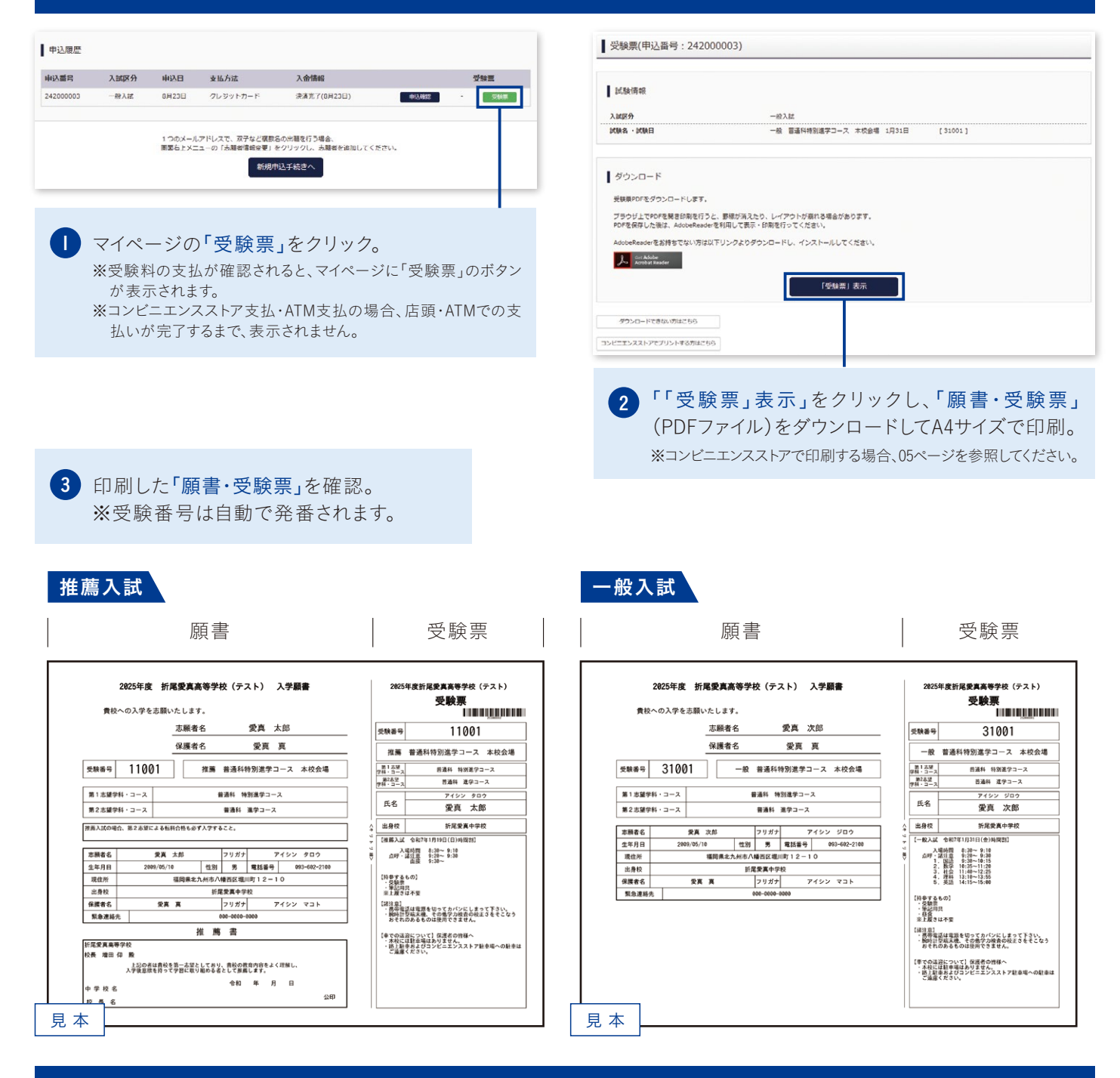

【受験生のみなさまへ】 「願書・受験票」の印刷後、中学校の先生の指示に従ってください。 入試当日は「受験票」を切り離して持参してください。

【中学校の先生へのお願い】 出願の際は、「願書」と「調査書」をご提出ください。 ※受験票の提出は不要です。

### スマートフォン・タブレット・PCから 「申込内容確認書」・「入学願書・受験票」を印刷する方法

### | 家庭用プリンターで印刷する

Wi-Fi接続や通信でのデータ送信が可能な場合、お持ちのプリンターで印刷できます。 設定方法については、プリンターの取扱説明書をご確認ください。

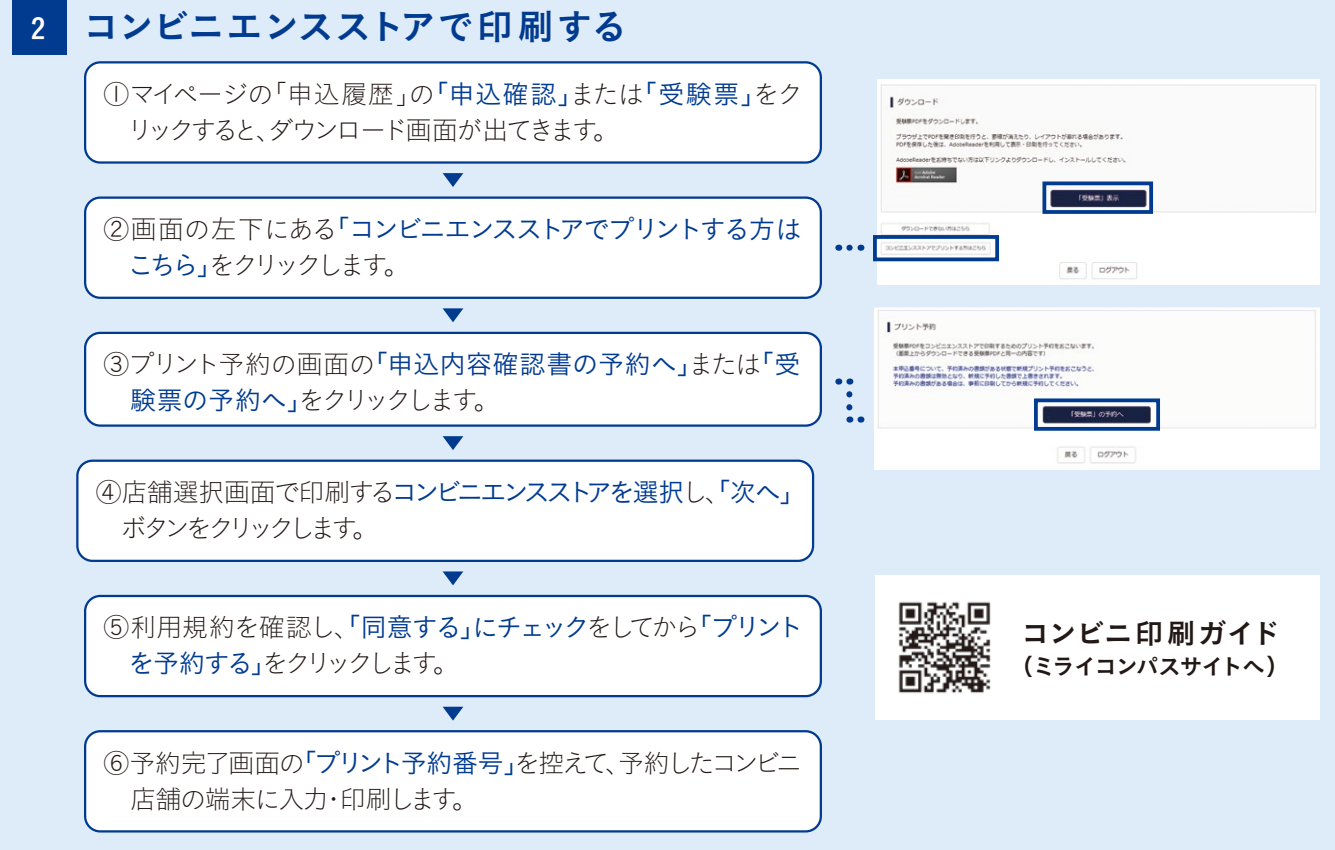

※PDFファイルの保存方法はお使いの機器やソフトウェアによって異なりますので、取扱説明書などをご確認ください。 ※保存したPDFファイルはコンビニのマルチコピー機でも印刷可能です。詳しくは、「コンビニ印刷ガイド」をご覧ください。 ※システム・操作に関するお問い合わせは、出願サイトの「お問合せ先」のリンクから、ミライコンパスへご連絡ください。

### 受験料のお支払方法について

▲ クレジットカードによるオンライン決済(決済手数料が必要です)
 クレジットカード番号など必要な情報を入力し、決済を完了させます。
 クレジットカードによるオンライン決済にて、24時間、受験料のお支払いが可能です。
 ▲ コンビニエンスストアでのお支払い(支払手数料が必要です)
 ▼ご利用

出願登録後、払込票を印刷し(払込番号を控えるだけも可)、 選択したコンビニエンスストアレジにてお支払いを済ませてください。 お支払い後に受け取る「お客様控え」はご自身で保管してください。 右記のコンビニにて、24時間、受験料のお支払いが可能です。

C ペイジー対応金融機関ATMでのお支払い(支払手数料が必要です) ペイジー対応金融機関ATMでお支払いができます (ペイジーマークが貼ってあるATMでご利用いただけます)。

 ペイジー対応ネットバンキングでのお支払い(支払手数料が必要です) ペイジー対応金融機関ネットバンキングでお支払いができます。

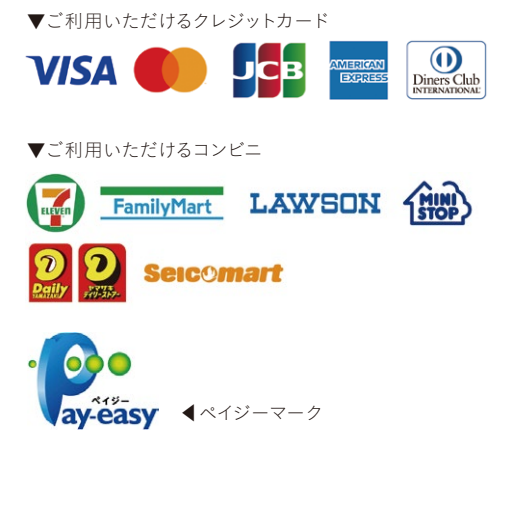

※システム・操作に関するお問合せは、出願サイトの「お問合せ先」のリンクからご確認ください。

|                                                                                                    |                                                                                     |                                                                                                    |                                                                                                    |                                                                                                    |                                                                                               | ▶ ※半角英数字組合                                                             | iせ8∼16                     |
|----------------------------------------------------------------------------------------------------|-------------------------------------------------------------------------------------|----------------------------------------------------------------------------------------------------|----------------------------------------------------------------------------------------------------|----------------------------------------------------------------------------------------------------|-----------------------------------------------------------------------------------------------|------------------------------------------------------------------------|----------------------------|
| 入試区分選択                                                                                                    | (あてはまる                                                                              | らものを〇で囲る                                                                                                    | <b>た</b> )                                                                                                    | 」                                                                                                    | ページで確認し                                                                                       | てください                                                                  |                            |
| 推薦入試                                                                                                    | ( 月24日)                                                                             | ・ 一般入試(2月                                                                                                    | 5日)                                                                                                    | 本校会場                                                                                                    | ・ その他(                                                                                        |                                                                        |                            |
| 士 皕 老 氏 夕 ( )                                                                                                    |                                                                                     |                                                                                                    | * h                                                                                                    | 士 皕 老 氏 夕 ()                                                                                                    | <b>カクカナ</b> )                                                                                 |                                                                        |                            |
| 心 願 有 以 石 ( )。                                                                                                    | <b>夫 于 /</b> ※外子(                                                                   | は間易子体に変えてくた                                                                                                    | 22100                                                                                                    |                                                                                                    |                                                                                               | ×                                                                      |                            |
|                                                                                                    |                                                                                     |                                                                                                    |                                                                                                    |                                                                                                    |                                                                                               | 1                                                                      |                            |
| 生年月日                                                                                                    |                                                                                     |                                                                                                    |                                                                                                    | 性別                                                                                                    |                                                                                               |                                                                        |                            |
| 西暦                                                                                                    | 年                                                                                   | 月                                                                                                    | 日                                                                                                    | 性別   〇 男                                                                                                    | 〇女                                                                                            |                                                                        |                            |
| 郵便番号 ※ハイ                                                                                                    | (フンなし 1                                                                             | 主所 ※○丁目△番□                                                                                                    | □号または○一⊿                                                                                                    | △一□いずれでも構いま                                                                                                    | せん。                                                                                           |                                                                        |                            |
| ⊤                                                                                                    |                                                                                     |                                                                                                    |                                                                                                    |                                                                                                    |                                                                                               |                                                                        |                            |
| ※システムでは郵便番                                                                                                    |                                                                                     | こより町名まで自動入力                                                                                                    | されますが、不                                                                                                    | 足がある場合、手入力し                                                                                                    | てください (例:「                                                                                    | 大字」・「番地」等)                                                             |                            |
| 電話番号                                                                                                    |                                                                                     |                                                                                                    |                                                                                                    |                                                                                                    |                                                                                               |                                                                        |                            |
|                                                                                                    | _                                                                                   | _                                                                                                    |                                                                                                    |                                                                                                    |                                                                                               |                                                                        |                            |
|                                                                                                    |                                                                                     |                                                                                                    |                                                                                                    | 1                                                                                                    |                                                                                               |                                                                        |                            |
| 出身中字校                                                                                                    |                                                                                     |                                                                                                    |                                                                                                    |                                                                                                    |                                                                                               |                                                                        | 「奋亏                        |
| L                                                                                                    | =                                                                                   | TT . HT . KT                                                                                                    |                                                                                                    | IX                                                                                                    | 中字校士                                                                                          | 祖                                                                      |                            |
|                                                                                                    | <b>Т</b>                                                                            | ניי ניו                                                                                                    |                                                                                                    |                                                                                                    |                                                                                               |                                                                        |                            |
| 在籍・卒業区分                                                                                                    | ™<br>→ ※既卒者につ                                                                       |                                                                                                    | ください                                                                                                    |                                                                                                    |                                                                                               |                                                                        |                            |
| <b>在籍・卒業区</b> 5                                                                                                    | ★ ※既卒者につう                                                                           | り、では本校までご連絡<br>年3月卒業見込み)                                                                                                    | ください                                                                                                    | ]                                                                                                    |                                                                                               |                                                                        |                            |
| <b>在籍・卒業区</b> 5<br>□ 在                                                                                                    | ™<br>★ ※既卒者につ<br>学中 (2025:                                                          | り、山、小」<br>かいては本校までご連絡<br>年3月卒業見込み)                                                                                                    | ;ください                                                                                                    | ]                                                                                                    |                                                                                               |                                                                        |                            |
| 在籍・卒業区分 □ 在                                                                                                    | <sup>▶</sup> ※既卒者につ<br>学中 (2025:<br>- <b>入学金決</b> え                                 | pいては本校までご連絡<br>年3月卒業見込み)<br><b>斉」サイト用パス</b>                                                                                                    | らください<br>、 <b>ワード</b> ※半                                                                                                    | └─<br> <br> <br> <br> <br>                                                                                                    | 文字                                                                                            |                                                                        |                            |
| 在籍・卒業区分<br>□ 在<br>「合否照会」・「                                                                                                    | <sup>▶</sup> ※既卒者につ<br>学中 (2025:<br><sup>-</sup> <b>入学金決</b> え                      | pいては本校までご連絡<br>年3月卒業見込み)<br><b>斉」サイト用パス</b>                                                                                                    | ;ください<br>、 <b>ワード</b> ※半                                                                                                    | └└<br></td <td><b>文字</b><br/>決済」サイトへの。<br/>ります。</td> <td>バスワードです。</td> <td></td>                                                                                                    | <b>文字</b><br>決済」サイトへの。<br>ります。                                                                | バスワードです。                                                               |                            |
| 在籍・卒業区分<br>□ 在<br>「合否照会」・「                                                                                                    | <sup>▶</sup> ※既卒者につ<br>学中 (2025)<br>「 <b>入学金決</b> ?                                 | pいては本校までご連絡<br>年3月卒業見込み)<br><b>斉」サイト用パス</b>                                                                                                    | ;ください<br>、 <b>ワード</b> ※半                                                                                                    | どうます。                                                                                                    | 文字<br>決済」サイトへの.<br>ります。                                                                       | パスワードです。                                                               | - 100 +C0 -c0 - 1          |
| 在籍・卒業区分<br>□ 在<br>「合否照会」・「 第Ⅰ志望学科・                                                                                                    | <sup>▶</sup> ※既卒者に<br>学中 (2025:<br>「 <b>入学金決</b> ?<br>コース                           | ロン<br>いては本校までご連絡<br>年3月卒業見込み)<br><b>斉」サイト用パス</b>                                                                                                    | ;ください<br>、 <b>ワード</b> ※半                                                                                                    | ビ<br></td <td>文字<br/>決済」サイトへの.<br/>ります。<br/>・コース ※特別</td> <td>パスワードです。<br/>別進学コース・看護科し</td> <td>は選択でき</td>                                                                                                    | 文字<br>決済」サイトへの.<br>ります。<br>・コース ※特別                                                           | パスワードです。<br>別進学コース・看護科し                                                | は選択でき                      |
| 在籍・卒業区分<br>□ 在<br>「合否照会」・「 第Ⅰ志望学科・                                                                                                    | <sup>▶</sup> ※既卒者に<br>学中 (2025:<br>・<br>入学金決え<br>コース                                | ロン<br>いては本校までご連絡<br>年3月卒業見込み)<br><b>斉」サイト用パス</b>                                                                                                    | ;ください<br>、 <b>ワード</b> ※半                                                                                                    | ▲<br>●角英数字組合せ8~16<br>】※「合否照会」・「入学金<br>「出願」サイトとは異な<br>第2志望学科                                                                                                    | <b>文字</b><br>決済」サイトへの.<br>ります。<br>・コース ※特別<br>薦入試の場合、第                                        | パスワードです。<br>別進学コース・看護科(<br>夏2志望による転科合格                                 | ま選択でき<br>も入学とお             |
| <ul> <li>         在籍・卒業区分         <ul> <li></li></ul></li></ul>                                                                                                    | <sup>▶</sup><br>学中 (2025:<br>「入学金決済<br>コース<br>験希望有第                                 | pいては本校までご連絡<br>年3月卒業見込み)<br><b>斉」サイト用パス</b><br><b>茶」サイト用パス</b>                                                                                                    | ;ください<br>、 <b>ワード</b> ※半<br>;となり、一般入詞                                                                                                    | ▲<br>● 角英数字組合せ8~16<br>】※「合否照会」・「入学金<br>「出願」サイトとは異な<br>第2志望学科<br>】<br>(                                                                                                    | <b>文字</b><br>決済」サイトへの.<br>ります。<br>・コース※特別<br>=薦入試の場合、第                                        | パスワードです。<br>別進学コース・看護科(<br>夏2志望による転科合格                                 | よ選択でき<br>も入学とた             |
| 在籍・卒業区分<br>□ 在<br>「合否照会」・「<br>第Ⅰ志望学科・<br>の希望す                                                                                                    | ★ ※既卒者にて<br>学中 (2025:<br>入学金決え)<br>コース 験希望有集<br>る                                   | ロット・ロット<br>かいては本校までご連絡<br>年3月卒業見込み)<br>斉」サイト用パス<br>株 ※推薦入試で不合格<br>○ 希望した                                                                                                    | らください<br>、 <b>ワード</b> ※半<br>らとなり、一般入詞<br>ない                                                                                                    | ▲<br>● 角英数字組合せ8~16<br>】※「合否照会」・「入学金<br>「出願」サイトとは異な<br>第2志望学科<br>】<br>(                                                                                                    | <b>文字</b><br>決済」サイトへの.<br>ります。<br>・ <b>コース</b> ※特別<br>:<br>:<br>薦入試の場合、第                      | パスワードです。<br>別進学コース・看護科(<br>夏2志望による転科合格                                 | は選択でき                      |
| <ul> <li>         在籍・卒業区分</li> <li>         在</li> <li>         「合否照会」・「</li> <li>         第Ⅰ志望学科・</li> <li>         一般入試再受         <ul> <li></li></ul></li></ul>                                                                                      | ★ ※既卒者にて<br>学中 (2025:<br>う入学金決済<br>コース 読希望有集<br>る                                   | pいては本校までご連絡<br>年3月卒業見込み)<br>斉」サイト用パス<br>【 ※推薦入試で不合格<br>○ 希望しな                                                                                                    | ください<br>、 <b>ワード</b> ※半<br>らとなり、一般入詞<br>ない                                                                                                    | ▲<br>● 角英数字組合せ8~16<br>】※「合否照会」・「入学金<br>「出願」サイトとは異な<br>第2志望学科<br>】<br>(                                                                                                    | <b>文字</b><br>決済」サイトへの.<br>ります。<br>・コース ※特別<br>- 満入試の場合、第                                      | パスワードです。<br>別進学コース・看護科に<br>52志望による転科合格                                 | t選択でき<br>も入学と <del>t</del> |
| 在籍・卒業区分<br>□ 在<br>「合否照会」・「<br>第Ⅰ志望学科・<br>第Ⅰ志望学科・<br>○ 希望<br>(再受験)第Ⅰ;                                                                                                    | ★ ※既卒者にて<br>学中 (2025:<br>一<br>入学金決え<br>コース<br>験希望有無<br>る<br>志望学科・こ                  | <ul> <li>ロンマは本校までご連絡</li> <li>年3月卒業見込み)</li> <li>斉」サイト用パス</li> <li>(本)</li> <li>(本)</li> <li>((+)</li> <li>(+)</li> <li>(+)<!--</td--><td>iください<br/>、ワード ※半<br/>iとなり、一般入詞<br/>ない<br/>(再受騎</td><td>▲<br/>● 角英数字組合せ8~16<br/>] ※「合否照会」・「入学金<br/>「出願」サイトとは異な<br/>第2志望学科<br/>] (<br/>※指<br/>気の受験を希望する場合<br/>]</td><td><b>文字</b><br/>決済」サイトへの.<br/>ります。<br/>・コース ※特別<br/>藤薦入試の場合、第</td><td>パスワードです。<br/>別進学コース・看護科(<br/>夏2志望による転科合格</td><td>↓選択です<br/>も入学と⊅<br/>↓選択です</td></li></ul> | iください<br>、ワード ※半<br>iとなり、一般入詞<br>ない<br>(再受騎                                                                                                    | ▲<br>● 角英数字組合せ8~16<br>] ※「合否照会」・「入学金<br>「出願」サイトとは異な<br>第2志望学科<br>] (<br>※指<br>気の受験を希望する場合<br>]                                                                                                    | <b>文字</b><br>決済」サイトへの.<br>ります。<br>・コース ※特別<br>藤薦入試の場合、第                                       | パスワードです。<br>別進学コース・看護科(<br>夏2志望による転科合格                                 | ↓選択です<br>も入学と⊅<br>↓選択です    |
| 在籍・卒業区分<br>□ 在<br>「合否照会」・「<br>第   志望学科・<br>第   志望学科・<br>○ 希望す<br>(再受験)第   ;                                                                                                    | ★ ※既卒者にて<br>学中 (2025:<br>一<br>入学金決)<br>コース 読希望有無<br>たる 志望学科・こ                       | <ul> <li>ロンマは本校までご連絡</li> <li>年3月卒業見込み)</li> <li>斉」サイト用パス</li> <li>() 希望した</li> <li>コース</li> </ul>                                                                                                    | iください<br>、ワード ※半<br>it となり、一般入詞<br>ない<br>(再受騎                                                                                                    | ▲<br>● 角英数字組合せ8~16<br>]※「合否照会」・「入学金<br>「出願」サイトとは異な<br>第2志望学科<br>]<br>(<br>(<br>※指<br>(の受験を希望する場合<br>]<br>(<br>)<br>(<br>)<br>(<br>)<br>(<br>)<br>(<br>)<br>(<br>)<br>(<br>)<br>(<br>)<br>(<br>)<br>(                                                                                                    | <b>文字</b><br>決済」サイトへの.<br>ります。<br>・コース ※特別<br>読薦入試の場合、第<br>・コース ※特                            | パスワードです。<br>別進学コース・看護科(<br>第2志望による転科合格                                 | は選択でき<br>も入学と <sup>*</sup> |
| <ul> <li>         在籍・卒業区分</li> <li>         在</li> <li>         「合否照会」・「</li> <li>         第   志望学科・</li> <li>         第   志望学科・</li> <li>         一般入試再受         <ul> <li></li></ul></li></ul>                                                        | ★ ※既卒者にて<br>学中 (2025:<br>一<br>入学金決)<br>コース<br>験希望有無<br>たる<br>去望学科・コ<br>入力できな        |                                                                                                    |                                                                                                    | ▲<br>● 角英数字組合せ8~16<br>③ ※「合否照会」・「入学金<br>「出願」サイトとは異な<br>第2志望学科<br>〕<br>(                                                                                                    | 文字<br>決済」サイトへの.<br>ります。<br>・コース ※特別<br>・コース ※特別<br>・コース ※特                                    | パスワードです。<br>別進学コース・看護科(<br>第2志望による転科合格<br>前別進学コース・看護科(<br><b>外字含む)</b> | t選択でき<br>も入学と <sup>t</sup> |
| 在籍・卒業区グ<br>□ 在<br>「合否照会」・「<br>「合否照会」・「<br>第   志望学科・<br>の<br>第   志望学科・<br>(再受験)第   5<br>「<br>市受験)第   5<br>「<br>市<br>の<br>希望っ<br>(<br>再受験)第   5<br>「<br>市<br>の<br>系<br>の<br>の<br>市<br>の<br>の<br>の<br>の<br>の<br>の<br>の<br>の<br>の<br>の<br>の<br>の<br>の<br>の | ★ ※既卒者にて<br>学中 (2025:<br>一<br>入学金決)<br>コース<br>験希望有無<br>たる<br>志望学科・コ<br>入力できな        | ・・・・・・・・・・・・・・・・・・・・・・・・・・・・・・・・・・・                                                                                                    | <ti><ti><ti><ti>、フード ※半<br/>、フード ※半<br/>、<br/>、マード ※半<br/>、<br/>、<br/>、<br/>、<br/>、<br/>、<br/>、<br/>、<br/>、<br/>、<br/>、<br/>、<br/>、<br/>、<br/>、<br/>、<br/>、<br/>、<br/>、</ti></ti></ti></ti> | ▲<br>● 角英数字組合せ8~16<br>]※「合否照会」・「入学金<br>「出願」サイトとは異な<br>第2志望学科<br>]<br>(<br>※推<br>気の受験を希望する場合<br>]<br>(<br>後)第2志望学科<br>を)第2志望学科                                                                                                    | x字<br>決済」サイトへの.<br>ります。<br>・コース ※特別<br>・コース ※特別<br>・コース ※特別<br>・コース ※特別                       | パスワードです。<br>別進学コース・看護科(<br>52志望による転科合格<br>前別進学コース・看護科(<br><b>外字含む)</b> | は選択でき<br>も入学と <sup>1</sup> |
| 在籍・卒業区分<br>□ 在<br>「合否照会」・「<br>第   志望学科・<br>第   志望学科・<br>○ 希望。<br>(再受験)第   5<br>「<br>志願者氏名で<br>□ 有                                                                                                    | ★ ※既卒者にて<br>学中 (2025:<br>一<br>入学金決)<br>コース<br>験希望有無<br>たる<br>大力できな<br>入力できな         | ・・・・・・・・・・・・・・・・・・・・・・・・・・・・・・・・・・・                                                                                                    | スワード ※半   スワード ※半   まとなり、一般入診   ない   (再受影)   姓(外字)                                                                                                    | ▲<br>● 角英数字組合せ8~16<br>③ ※「合否照会」・「入学金<br>「出願」サイトとは異な<br>第2志望学科<br>③ (<br>※指<br>成の受験を希望する場合<br>④ 第2志望学科<br>を)第2志望学科<br>● 含む)                                                                                                    | x字<br>決済」サイトへの、<br>ります。<br>・コース ※特/<br>読入試の場合、第<br>・コース ※特<br>名(                              | パスワードです。<br>別進学コース・看護科(<br>52志望による転科合格<br>前別進学コース・看護科(<br><b>外字含む)</b> | は選択でき<br>も入学と <sup>か</sup> |
| 在籍・卒業区分<br>□ 在<br>「合否照会」・「<br>「合否照会」・「<br>第   志望学科・<br>の<br>第   志望学科・<br>(再受験)第   5<br>(再受験)第   5<br>「<br>志願者氏名で<br>□ 有<br>保護者氏名(※<br>□                                                                                                    | ★ ※既卒者にて<br>学中 (2025:<br>一<br>入学金決)<br>コース<br>験希望有無<br>たる<br>志望学科・コ<br>入力できな<br>集字) | ・・・・・・・・・・・・・・・・・・・・・・・・・・・・・・・・・・・                                                                                                    | スワード ※半   スワード ※半   まとなり、一般入診   ない   (再受影)   姓(外字)                                                                                                    | ▲<br>● 角英数字組合せ8~16<br>]※「合否照会」・「入学金<br>「出願」サイトとは異な<br>第2志望学科<br>」<br>(<br>※推<br>気の受験を希望する場合<br>]<br>(<br>(<br>)第2志望学科<br>(<br>※<br>本<br>(<br>)第2志望学科<br>(<br>※<br>(<br>※<br>指<br>(<br>)第2志望学科<br>(<br>※<br>(<br>)第2志望学科<br>(<br>※<br>(<br>)第2志望学科<br>(<br>)<br>(<br>)<br>(<br>)<br>(<br>)<br>(<br>)<br>(<br>)<br>(<br>)<br>(<br>)<br>(<br>)<br>( | x字<br>決済」サイトへの、<br>ります。<br>・コース ※特/<br>・コース ※特/<br>・コース ※特<br>の場合、第<br>・コース ※特<br>名(<br>カタカナ) | パスワードです。                                                               | は選択でき<br>も入学とか<br>は選択でき    |
| 在籍・卒業区分<br>□ 在<br>「合否照会」・「<br>「合否照会」・「<br>第   志望学科・<br>の希望づ<br>(再受験)第   ラ<br>「<br>志願者氏名で<br>□ 有<br>保護者氏名()<br>姓                                                                                                    | ★ ※既卒者にて<br>学中 (2025:<br>一<br>入学金決済<br>コース<br>験希望有第<br>「る<br>志望学科・コ<br>入力できな<br>美字) | トリ・エリ・イリ   クいては本校までご連絡   年3月卒業見込み)   斉」サイト用パス   香」サイト用パス   イン・パート・・・・・・・・・・・・・・・・・・・・・・・・・・・・・・・・・・・                                                                                                    |                                                                                                    | 本<br>本<br>本<br>本<br>本<br>本<br>本<br>本<br>本<br>本<br>本<br>本<br>本                                                                                                    | x字<br>決済」サイトへの.<br>ります。<br>・コース ※特別<br>・コース ※特別<br>・コース ※特<br>の場合、第<br>・コース ※特<br>名(<br>カタカナ) | パスワードです。<br>削進学コース・看護科(<br>52志望による転科合格<br>前別進学コース・看護科(<br><b>外字含む)</b> | は選択でき<br>も入学とな<br>よ選択でき    |

氏名

番

組